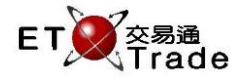

## 3.9 使用者訊息查詢

此為一即時更新的查詢功能,向用戶提供一個使用者訊息列表。在表格中,用戶可以選取查看來自價格提 示或被拒訊息之詳細資料。

在價格提示分頁,用戶可以重新輸入被 AMS/3 以價格提示為理由拒絕的買賣盤。用戶只需用滑鼠左擊「再 輸入」鍵,便會彈出「再輸入」訊息框。由於 ETTSS 最多只容許打開 4 個報價視窗,包括 MWS 模擬界面、 ETTSS 落盤視窗或兩者混合開啟,所以「再輸入」訊息框將取代最先打開的報價視窗。

在被拒訊息分頁 · 用戶可以查看被拒絕的買賣盤 · 成交以及 AMS/3 的提示訊息 · 但用戶不能作任何更改行動。

## 價格提示分頁:

| □ 使用者訊息查書<br>價格提示(2) 被拒認 | 旬<br>息 (2) |    |    |         |        |         |                                                | t_O× |
|--------------------------|------------|----|----|---------|--------|---------|------------------------------------------------|------|
| 請求                       | 時間         | 股票 | 買沽 | 價格      | 數目     | 客戶號碼    | 提示                                             | 再輸入  |
| 買賣盤輸入                    | 11:37*     | 1  | A  | 169.500 | 10,000 | ETNET03 | 7095 Notional Value Check Violation            | 再輸入  |
| 買賣盤輸入                    | 11:35*     | 1  | в  | 170.000 | 1,000  | ETNET03 | 2081 Warning! Price 300 S from nominal. Please | 再輸入  |
|                          |            |    |    |         |        |         |                                                |      |

## 被拒訊息分頁:

| □ 使用者訊息查書<br>價格提示(2) 被拒訊 | 〕<br>息 (2) |    |    |         |        |         | t_o×.                                                |
|--------------------------|------------|----|----|---------|--------|---------|------------------------------------------------------|
| 請求                       | 時間         | 股票 | 買沽 | 價格      | 數目     | 客戶號碼    | 提示                                                   |
| 買賣盤輸入                    | 11:37*     | 1  | A  | 169.500 | 10,000 | ETNET03 | 7095 Notional Value Check Violation                  |
| 買賣盤輸入                    | 11:35*     | 1  | в  | 170.000 | 1,000  | ETNET03 | 2081 Warning! Price 300 S from nominal. Please check |
|                          |            |    |    |         |        |         |                                                      |